## Retrait traduction permis de conduire 7-eleven

## Comment imprimer sur un multi-copieur

(1) Dans les magasins 7-Eleven, utilisez l'écran multicopieur.

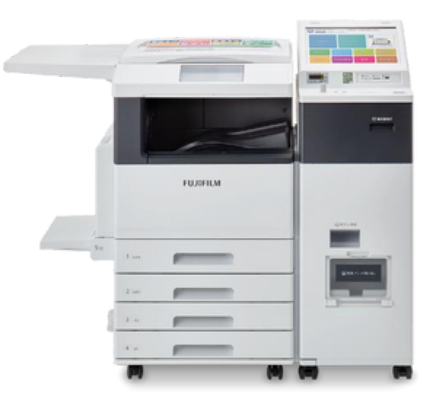

(2) Sélectionnez « Imprimer » → « netprint » sur la machine multicopie du magasin 7-Eleven.

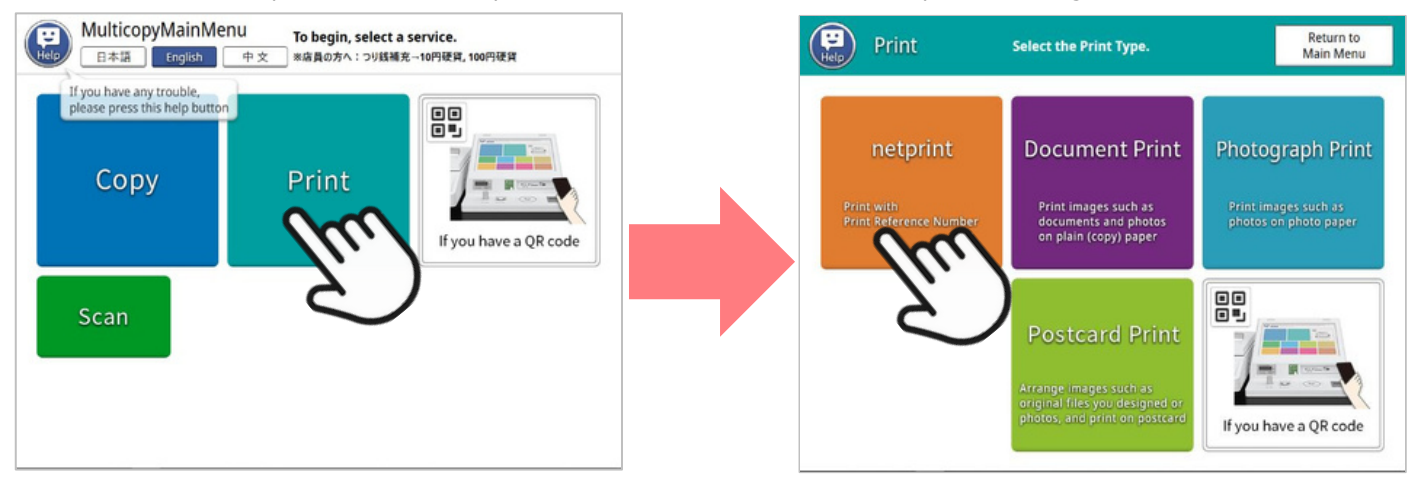

(3) Lisez les notes et appuyez sur « OK », et sur l'écran suivant, entrez les caractères alphanumériques à 8 chiffres que nous vous avons envoyé, puis appuyez sur « OK ».

| netprint                                                                                                    | End             |                                             | Help                | net                             | print          |                         |                     |                |       |                     |   |   | End        |
|----------------------------------------------------------------------------------------------------|-----------------|---------------------------------------------|---------------------|---------------------------------|----------------|-------------------------|---------------------|----------------|-------|---------------------|---|---|------------|
| Read the things to note and press the OK button.                                                                                                    |                 |                                             |                     |                                 | Enter<br>and p | r the Prin<br>press the | t Refere<br>OK butt | nce Num<br>on. | iber, |                     |   |   |            |
| Caution  Please obtain the "Print Reference Number" in advance.  Reproducing, copying, changing, or adapting of the whole or part of a print                                                          | ed text without | Print Reference No. (8 or 11 alphanumerics) |                     |                                 |                |                         |                     |                |       | Reference No.: Show |   |   | Hide       |
| permission of the author is prohibited by law, unless expressly permitted. Do not print illegal duplicates of official documents or images that may violate portrait rights or public order/morality. | ate portrait    |                                             | A                   | В                               | C              | D                       | E                   | F              | G     | 1                   | 2 | 3 | Backspace  |
|                                                                                                    |                 |                                             | Н                   | Ι                               | J              | K                       | L                   | M              | N     | 4                   | 5 | 6 | Delete All |
|                                                                                                    |                 |                                             | 0                   | Р                               | Q              | R                       | S                   | T              | U     | 7                   | 8 | 9 |            |
|                                                                                                    |                 |                                             | ۷                   | W                               | Х              | Y                       | Ζ                   |                |       |                     | 0 |   |            |
|                                                                                                    | · • • • • • •   |                                             | Keyboa<br>Alj<br>Ko | rd Layou<br>phabetic<br>cyboard | t Switch       | Qwerty P                | (eyboar             | d              |       |                     |   |   | ок         |
|                                                                                                    | 7               |                                             |                     |                                 |                |                         |                     |                |       |                     |   |   |            |
|                                                                                                    | $\sim$          |                                             |                     |                                 |                |                         |                     |                |       |                     |   |   | C          |

(4) L'image à imprimer apparaît sur l'écran des paramètres d'impression. Appuyez sur « Enregistrer & Suivant » sans modifier les paramètres. Veuillez insérer les frais affichés sur l'écran suivant dans la machine multicopie.

\*Veuillez noter que le nombre total de pages peut être de 2 pages selon le pays où le permis de conduire est délivré.

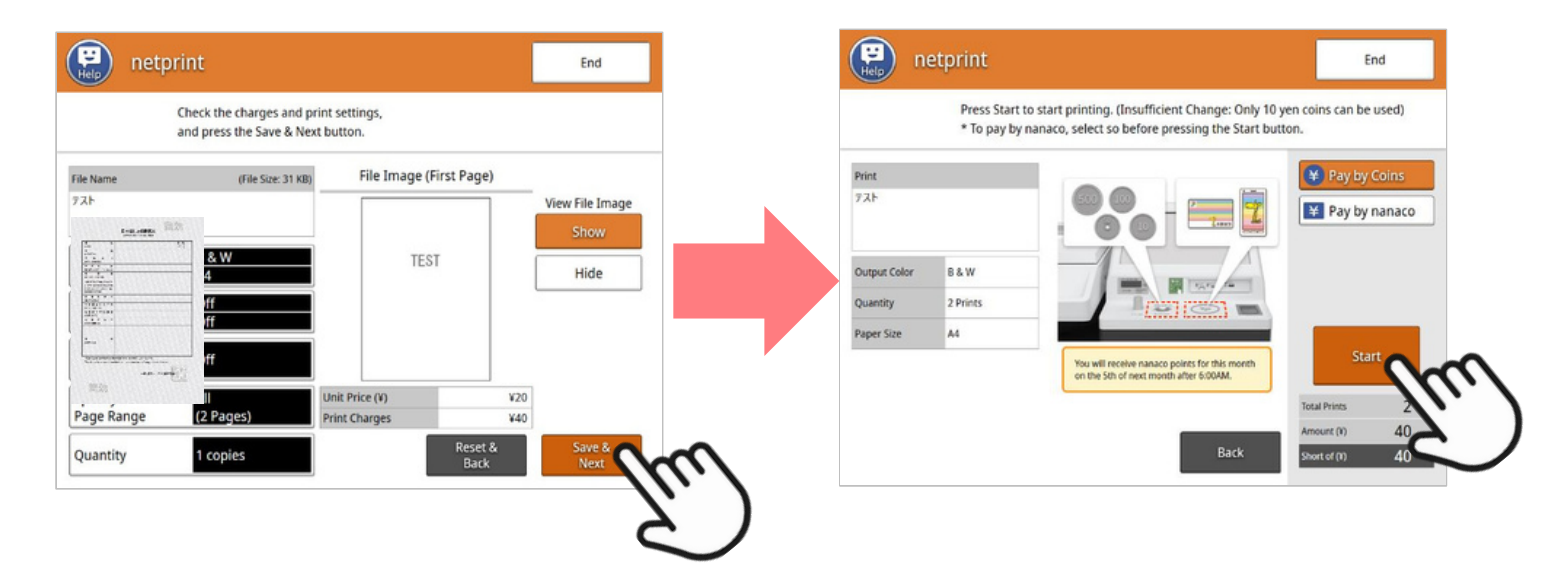

(5) Veuillez attendre qu'il soit émis. (N'appuyez pas sur « Annuler ».) Une fois l'impression terminée, retirez le papier et appuyez sur « Fin ».

Veuillez vérifier le nombre total de feuilles et veillez à ne pas oublier de retirer le papier.

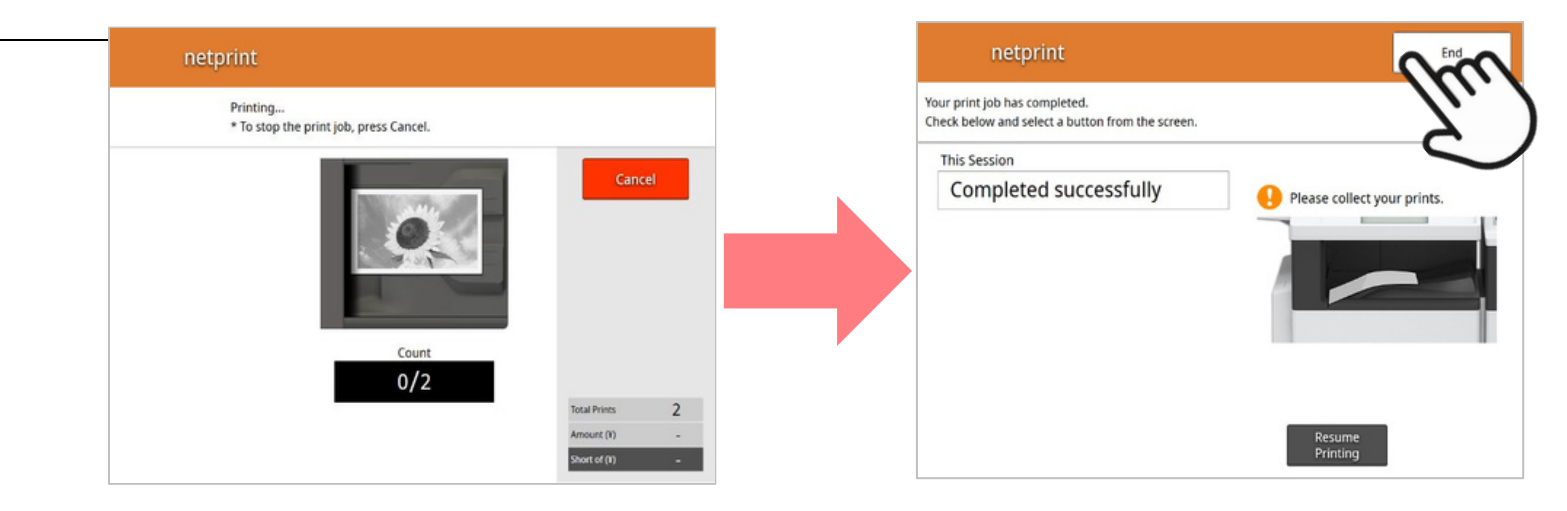

## 

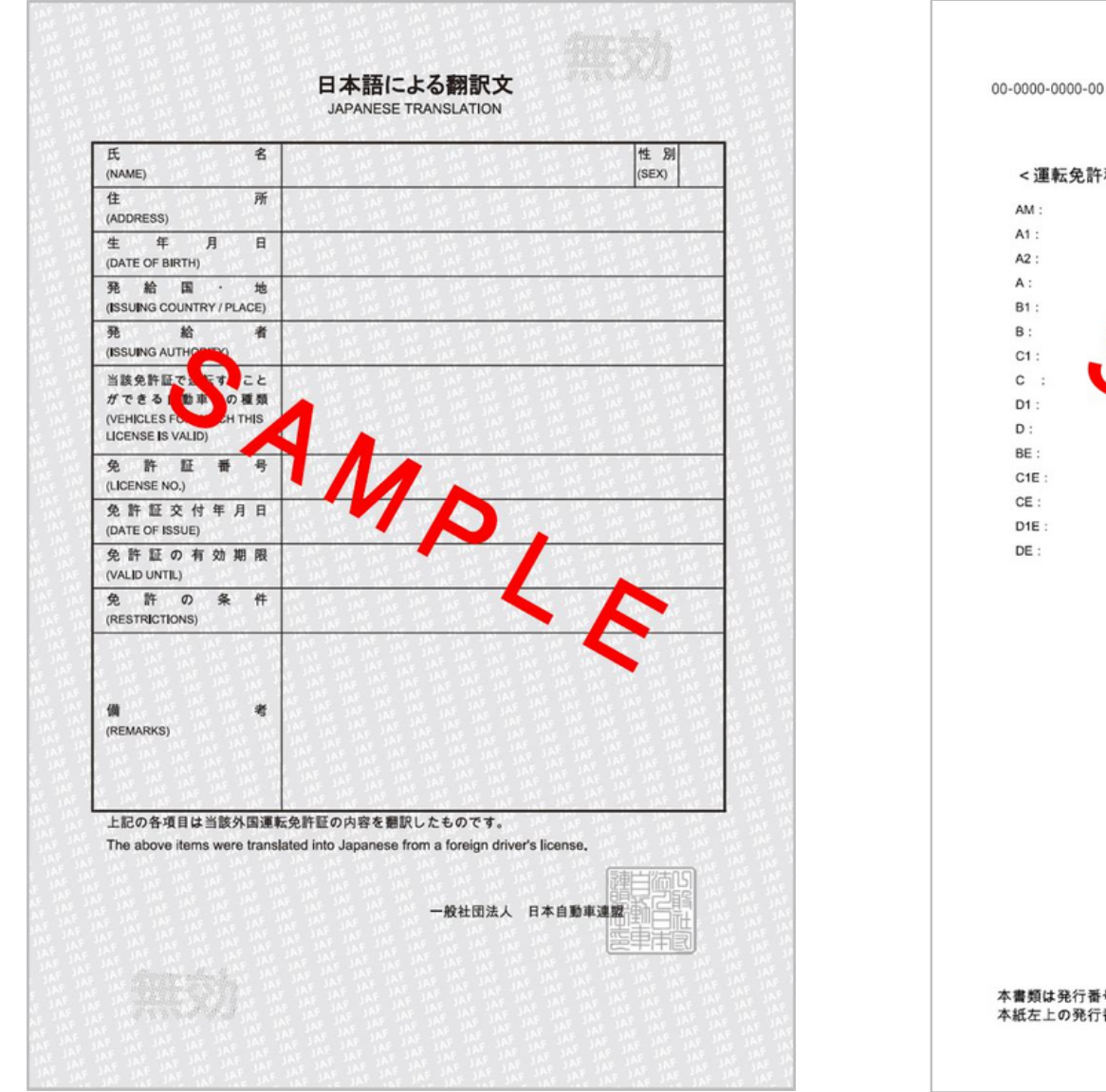

<text><section-header><text><text><text>

\*Un feuillet séparé (deuxième feuillet, fond blanc) peut être délivré selon le pays où le permis de conduire est délivré.